# **User Manual for Students**

Faculty Experiential Learning Application System (Local / Non-local /Service Leadership Internship)

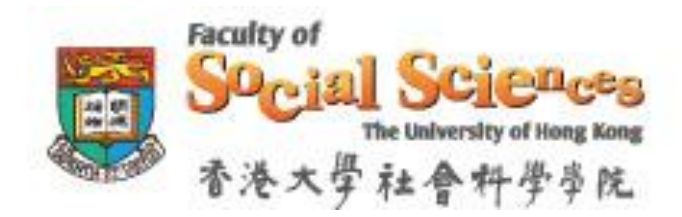

# Version 1.1

(Jan 2016)

#### Introduction

The Faculty Experiential Learning Application System serves as an online platform for students to apply for the experiential learning programmes, organized by the Faculty of Social Sciences.

Experiential Learning Programmes organized by Faculty of Social Sciences:

| Programmes                              | Eligible Students                                            |
|-----------------------------------------|--------------------------------------------------------------|
| Local, Non-Local and Service Leadership | All HKU students                                             |
| Internship                              |                                                              |
| Global Citizenship Summer Institute     | Students under Faculty of Social Sciences who have completed |
| Faculty-level exchange programme        | Year 1 of study before the programme commences               |
| 3 Campus Comparative East Asian         | All HKU students                                             |
| Studies Programme                       |                                                              |

For details of the above experiential learning programmes, please visit the Faculty's website <u>www.socsc.hku.hk/sigc</u>.

This user manual provides guidance notes of the application system. Please read carefully.

### Login the System

You must use your HKU Portal ID and password to login the system:

| System URL: | http://www.socsc.hku.hk/sigc/apply |
|-------------|------------------------------------|
| Login:      | Use HKU Portal ID and password     |

## Dashboard

This page shows the details and status of the programme(s) currently available for application.

• Click the "Apply Now" button to start an application

| Faculty of<br>Social Sciences<br>The University of Hong Kong<br>香港大學社會科學尊能 |                                                                                                    | Social<br>invovation global                                                          |
|----------------------------------------------------------------------------|----------------------------------------------------------------------------------------------------|--------------------------------------------------------------------------------------|
| Experiential Learning                                                      |                                                                                                    | Citizenship                                                                          |
| Dashboard                                                                  | Hello, Li Wing Yan<br>Welcome to Experiential Learning (                                                           | Online Application System.                                                           |
| Logout                                                                     | Academic Year: 2015-2016                                                                                           | 5                                                                                    |
| DEV                                                                        | Programmes:                                                                                                    | Social Innovation / Global Citizenship Internship                                    |
|                                                                            | Application Period :                                                                                               | 12/01/2016 - 25/01/2016                                                              |
|                                                                            | Result Announcement Period                                                                                         |                                                                                      |
|                                                                            | - Round 1 :                                                                                                    | 25/02/2016 - 29/02/2016                                                              |
|                                                                            | - Round 2 :                                                                                                    | 17/03/2016 - 21/03/2016                                                              |
|                                                                            | - Round 3 :                                                                                                    | 08/04/2016                                                                           |
|                                                                            |                                                                                                    |                                                                                      |
|                                                                            |                                                                                                    | Apply Now                                                                            |
|                                                                            | Important Note :                                                                                                   |                                                                                      |
|                                                                            | <ul> <li>The application form must be</li> <li>This form is best viewed with<br/>Internet Explorer 11+.</li> </ul> | completed in English.<br>1024x768 or higher resolution with Firefox, Chrome, Safari, |
|                                                                            | Faculty                                                                                                    | of Social Sciences, The University of Hong Kong                                      |

# Application

You have to complete the following sections in order to submit an application:

| Section                    | Description                                                                                                    |  |
|----------------------------|----------------------------------------------------------------------------------------------------|--|
| 1. Personal Particulars    | <ul> <li>It shows your basic personal information. You must input<br/>a valid contact phone number. (For students who are<br/>currently on exchange, you can provide overseas phone<br/>numbers.)</li> <li>Should you find any error in your personal information,<br/>please contact the Faculty immediately.</li> </ul>                                                             |  |
| 2. Internship Selection    | <ul> <li>Students can choose <u>up to 3 internship placements</u> in each round. Once you have submitted the application, you are <b>NOT</b> allowed to make any changes on the application details until all placement choices are processed.</li> <li>You can check the available quota of each placement in this section.</li> </ul>                                               |  |
| 3. Personal Statement      | <ul> <li>The Personal Statement expresses a student's motivation<br/>for participating in the internships offered by each of the<br/>Community Partner he/she chose in Section 2. Each<br/>Personal Statement should not exceed 500 words.</li> <li>The Personal Statement will be sent to the relevant<br/>Community Partner(s) according to the student's<br/>choice(s).</li> </ul> |  |
| 4. Personal Skills         | • Students should indicate the proficiency of their language skills, IT skills and other skills, e.g. sports, research, etc.                                                                                                    |  |
| 5. Awards/Exchange Studies | <ul> <li>Students can provide information of the outstanding<br/>awards and scholarships they have recently received; and<br/>exchange studies they have participated.</li> </ul>                                                                                                    |  |
| 6. Work Experience         | • Students can provide information of relevant work experience, including voluntary work.                                                                                                    |  |

| 7. Extracurricular Activity | <ul> <li>Students can provide information of relevant<br/>extracurricular activities.</li> </ul>                                                                                                    |
|-----------------------------|----------------------------------------------------------------------------------------------------|
| 8. Preview and Submit       | <ul> <li>Students must review all application details shown on this page carefully.</li> <li>Students must read the declarations and tick all the checkboxes before submitting the application.</li> <li>By clicking the "Submit" button, the application will be submitted online. An acknowledgement email will be sent to the student's <u>HKU email account</u>. If you cannot find the acknowledgement email in your HKU email, please contact the Faculty immediately.</li> <li>Once you have submitted the application, you are <b>NOT</b> allowed to make any changes on the application details until all placement choices are processed.</li> </ul> |

The following pages show screen captures of the 8 steps:

# **Section 1: Personal Particulars**

| Experiential Learnin                                  | g                                              |                           | itizenship           |
|-------------------------------------------------------|------------------------------------------------|---------------------------|----------------------|
|                                                       | Step 1 / 8 » Personal Particulars              |                           |                      |
| Dashboard                                             | Items marked with an asterisk (*) are required |                           |                      |
| IGC Internship Application<br>1. Personal Particulars | Personal Particulars                           |                           |                      |
| 2. Internship Selection                               | Application No.                                | (New application)         |                      |
| 3. Personal Statement                                 | University No.                                 | 20094014AA                |                      |
| 4. Personal Skills                                    | Salutation                                     | Miss                      |                      |
| 5. Awards/Exchange Studies                            | Full Name                                      | Chan Tai Man              |                      |
| 6. Work Experience                                    | Curriculum                                     | BSocSc                    |                      |
| 7. Extracurricular Activity                           | Course Year                                    | Year 2                    |                      |
| 8. Preview and Submit                                 | Email *                                        | demo1@hku.hk              |                      |
|                                                       | Nationality                                    | Hong Kong                 |                      |
| Logout                                                | Major                                          | Major in Geography        |                      |
|                                                       | Correspondence Address                         | Flat X, Block X, Floor 31 |                      |
|                                                       |                                                | New Town Plaza 3,         | <b></b>              |
|                                                       |                                                | Shatin, Hong Kong         | Please enter a valid |
|                                                       | Contact Phone Number *                         | 91238888                  | Flease effet a valid |
|                                                       |                                                |                           | contact phone numb   |

Faculty of Social Sciences, The University of Hong Kong

## Section 2: Internship Selection

| Experiential Learnin                                                                                                    | g                                            |                                                                                                    |                                                           | Citizensbi                          | p                |
|----------------------------------------------------------------------------------------------------|----------------------------------------------|----------------------------------------------------------------------------------------------------|-----------------------------------------------------------|-------------------------------------|------------------|
| Dashboard                                                                                                    | Step 2 /                                     | 8 » Internship Selection                                                                                                    | [                                                         |                                     |                  |
| GC Internship Application<br><u>1. Personal Particulars</u><br><u>2. Internship Selection</u><br><u>3. Personal Statement</u> | Please visit<br>Please click<br>Please indic | the <u>website</u> to understand the <u>project and orga</u><br><u>here</u> <u>wiew</u> the available quota of each placen<br>ate your choice(s) in order. The most favourable | nization details before<br>nent.<br>a choice comes first. | Click to check the of each placemer | e available quot |
| 4. Personal Skills<br>5. Awards/Exchange Studies                                                                              | *Choice                                      | Community Parnter                                                                                                    | Internship Topic                                          |                                     |                  |
| 6. Work Experience<br>7. Extracurricular Activity                                                                             | 1                                            | The Hong Kong Federation of Youth Groups                                                                                                    | Backpack Hong Ko<br>Executive                             | ng 香港旅俠: Project                    | Remove           |
| 8. Preview and Submit                                                                                                    | You have                                     | 2 choice(s) left                                                                                                    |                                                           |                                     | Select Topic     |

- Click "Please Select" to select an internship placement in a pop-up window
- The placements are arranged by programme (local/non-local internships, Service Leadership Internship), internship categories and Community Partners

|                                                         |                                                                    |                                                                      | Quota           |
|---------------------------------------------------------|--------------------------------------------------------------------|----------------------------------------------------------------------|-----------------|
| Programme/Catagory                                      | Community Partner                                                  | Internship Topic                                                     | Left -          |
| Local Internship<br>Clinical and Educational Services   | JEMS Learning House                                                | Teaching Assistants, Building character<br>and raising young leaders | 6 <u>Select</u> |
| Local Internship<br>Clinical and Educational Services   | Kadoorie Farm and Botanic Garden                                   | Nature Education Programme Assistant                                 | 8 <u>Select</u> |
| Local Internship<br>Clinical and Educational Services   | Playright Children's Play Association – HSB<br>Playright Playscope | C Play Facilitator under PlayScope's setting                         | 6 <u>Select</u> |
| Local Internship<br>Clinical and Educational Services   | The Sprouts Foundation Limited                                     | Program Assistant and Assessment Support                             | 2 <u>Select</u> |
| Local Internship<br>Communication, Media and<br>Culture | Amnesty International Hong Kong                                    | Campaign Intern                                                      | 1 <u>Select</u> |
| Showing 1 to 5 of 180 entries                           |                                                                    | Previous 1 2 3 4                                                     | 5 36 Ne         |

#### Click "Select" to confirm selection

## **Section 3: Personal Statement**

|                             | Step 3 / 8 » Personal Statement                                                                                                    |   |
|-----------------------------|----------------------------------------------------------------------------------------------------|---|
| Dashboard                   | Personal Statement                                                                                                    |   |
| SIGC Internship Application | A personal statement expresses the student's motivation for participating in this internship. It should not exceed 500                                                                                                    |   |
| 1. Personal Particulars     | words.                                                                                                    |   |
| 2. Internship Selection     |                                                                                                    |   |
| 3. Personal Statement       | Choice 1: Backpack Hong Kong 杳港派侠: Project Executive                                                                                                    |   |
| 4. Personal Skills          | Your Personal Statement should reflect:                                                                                                    |   |
| 5. Awards/Exchange Studies  | b. What are your strengths and weaknesses?                                                                                                    |   |
| 6. Work Experience          | c. Which skills do you want to develop?                                                                                                    |   |
| 7. Extracurricular Activity |                                                                                                    |   |
| 8. Preview and Submit       | Truly believe that education IS NOT confined IN a lecture hall OR a textbook, I always want TO explore more learning opportunities outside classroom. Participating IN an internship programme can be ONE of the conventional OPTIONS FOR extra-curricular learning. Through the internship programme, I expect TO learn practical skills including workplace communication skill, independent research skill, organizational skill AND leadership skill.                                    | • |
|                             | These skills can be best learnt AND practised IN an actual working context that many of the college students may<br>NOT have the chance TO get involved. Therefore, joining the internship programme can FIRST expose me TO a REAL<br>social setting AND THEN able me TO learn the skills AND equip WITH other essential skills AS well. Other THAN that,<br>meeting LIKE-minded people AND building social network IS another focus which I expect TO gain FROM the internship<br>programme | • |
|                             | Word count: 140                                                                                                    |   |
|                             | Choice 2: C.E.O Marketing - Social Media Executive (C.E.O for Creative. Effective. Online)                                                                                                    |   |
|                             | Your Personal Statement should reflect:                                                                                                    |   |
|                             | a. What would you like to learn from the internship programme?                                                                                                    |   |
|                             | <ul><li>b. What are your strengths and weaknesses?</li><li>c. Which skills do you want to develop?</li></ul>                                                                                                    |   |
|                             | Truly believe that education IS NOT confined IN a lecture hall OR a textbook, I always want TO explore more learning opportunities outside classroom. Participating IN an internship programme can be ONE of the conventional OPTIONS FOR extra-curricular learning. Through the internship programme, I expect TO learn practical skills including workplace communication skill, independent research skill, organizational skill AND leadership skill. These skills can be best learnt    | • |

# Section 4: Personal Skills

| I Dasnboard                 | Language Skills                                                                                                    |           |            |            |
|-----------------------------|----------------------------------------------------------------------------------------------------|-----------|------------|------------|
| SIGC Internship Application |                                                                                                    | Excellent | Fair       | N/A        |
| 1. Personal Particulars     | Spoken English                                                                                                    | ۲         | $\bigcirc$ | $\bigcirc$ |
| 2. Internship Selection     | Written English                                                                                                    | ۲         | $\bigcirc$ | $\bigcirc$ |
| 3. Personal Statement       | Spoken Cantonese                                                                                                    | ۲         | $\bigcirc$ | $\bigcirc$ |
| 4. Personal Skills          | Spoken Putonghua                                                                                                    | $\odot$   | ۲          | $\bigcirc$ |
| 5. Awards/Exchange Studies  | Written Chinese (Traditional)                                                                                                    | 0         | ۲          | 0          |
| <u>6. Work Experience</u>   | Written Chinese (Simplified)                                                                                                    | $\odot$   | ۲          | $\odot$    |
| 8 Preview and Submit        | Other Language(s) (please specify):                                                                                                    |           |            |            |
| 0. Preview and Subline      | 1. Japanese                                                                                                    | 0         | ۲          | 0          |
| Logout                      | 2.                                                                                                    | 0         | 0          | ۲          |
|                             |                                                                                                    |           |            |            |
|                             |                                                                                                    |           |            |            |
|                             |                                                                                                    |           |            |            |
|                             | Max 100 words<br>Other Skills                                                                                                    |           |            |            |
|                             | Max 100 words<br><b>Other Skills</b><br>(e.g. Playing of musical instruments, sports, research.)                                                                 |           |            |            |
|                             | Max 100 words<br>Other Skills<br>(e.g. Playing of musical instruments, sports, research.)<br>I am good at playing of musical instruments, sports, research.      |           |            |            |
|                             | Max 100 words Other Skills (e.g. Playing of musical instruments, sports, research.) I am good at playing of musical instruments, sports, research. Max 100 words |           |            |            |

# Section 5: Awards/Exchange Studies

| Faculty of<br>Social Science<br>The University of Hone W<br>香港大學社會科學等<br>Experiential Learning                                                                                                    | Social<br>invovation global<br>Citizensbip                                                                                                    |
|----------------------------------------------------------------------------------------------------|----------------------------------------------------------------------------------------------------|
| Dashboard                                                                                                    | Step 5 / 8 » Awards and Exchange Studies Outstanding Awards/Scholarships (list 5 most recent from Secondary 5 onwards)                                                                                                    |
| SIGC Internship Application 1. Personal Particulars 2. Internship Selection 3. Personal Statement 4. Personal Skills 5. Awards/Exchange Studies 6. Work Experience 7. Extracurricular Activity 8. Preview and Submit | Date (MM/YYYY)       Awards / Scholarships         01 •       2010 •       Best Student Award at ABC Secondary School         • •       •       •         • •       •       •         • •       •       •         • •       •       •         • •       •       •         • •       •       •         • •       •       •         • •       •       •         • •       •       •         • •       •       •         • •       •       •         • •       •       •         • •       •       •         • •       •       •         • •       •       •         • •       •       •         • •       •       •         •       •       •         •       •       •         •       •       •         •       •       •         •       •       •         •       •       •         •       •       •         •       •       •         •       • |
| Logout                                                                                                    | Date (MM/YYYY) Academic Institution and Country   02 2013           Save and Next Step                                                                                                    |
|                                                                                                    | Faculty of Social Sciences, The University of Hong Kong                                                                                                    |

# Section 6: Work Experience

| Faculty of<br>Social Science<br>The University of Hong I<br>香港大學社會科學拳                                                                                                    | Pic Social global                                                                                                    |
|----------------------------------------------------------------------------------------------------|----------------------------------------------------------------------------------------------------|
| Experiential Learning                                                                                                    | Citizensbip                                                                                                    |
| Dashboard  SIGC Internship Application  1. Personal Particulars  2. Internship Selection  3. Personal Statement  4. Personal Skills  5. Awards/Exchance Studies  6. Work Experience  7. Extracurricular Activity  8. Preview and Submit  Logout  DEV | Step 6 / 8 > Work Experience         Relevant Work Experience (including Voluntary work) (the most recent one first)         1. Date (MM/YYY)         08 • 2014 • to 09 • 2015 •         Organization:         Hong Kong Art Centre         Position:         Student Helper         Duties:         - To assist in research projects         - To assist in daily office duties |
|                                                                                                    | 2. Date (MM/YYYY) -                                                                                                    |

# Section 7: Extracurricular Activity

| Experiential Learnin                                                                                                    | g                                                                                                    | Citizensbip                 |
|----------------------------------------------------------------------------------------------------|----------------------------------------------------------------------------------------------------|-----------------------------|
| Dashboard<br>IGC Internship Application<br>I. Personal Particulars<br>2. Internship Selection<br>3. Personal Statement<br>4. Personal Statement<br>5. Awards/Exchange Studies<br>5. Work Experience<br>7. Extracurricular Activity<br>8. Preview and Submit<br>Logout | Step 7 / 8 » Extracurricular Act Relevant Extracurricular Activities (the mo 1. Date (MM/YYYY) - • • to - • • Organization: Position: Duties: | ivity ost recent one first) |
|                                                                                                    | 2. Date (MM/YYYY)  -  v to -  - v to - v Organization:  Position:  Duties:                                                                    |                             |

#### **Section 8: Preview and Submit**

• Students must review all application details shown carefully

|                                                               | Dorconal St             | tatement                                                                 |                         |                                                |      |
|---------------------------------------------------------------|-------------------------|--------------------------------------------------------------------------|-------------------------|------------------------------------------------|------|
|                                                               | 2.                      | University of Auckland (Mental Health<br>Promotion in Asian Communities) |                         | GC Placement 2                                 |      |
|                                                               | 1.                      | World Green Organ<br>Internship)                                         | isation (Summer         | SLI Placement 1                                |      |
|                                                               | Internship S            | Selection                                                                |                         |                                                |      |
| DEV                                                           | Major:<br>CGPA:         |                                                                          | 3.1                     |                                                |      |
|                                                               | Course Year             | r:                                                                       | Year 1                  |                                                |      |
| Logout                                                        | Curriculum:             |                                                                          | BSW                     |                                                |      |
| 100000                                                        | Contact Pho             | one Number:                                                              | 28888899                |                                                |      |
| 8. Preview and Submit                                         | HKU Email:              |                                                                          | u3520759@hku.hk         |                                                |      |
| /. Extracurricular Activity                                   | Nationality:            |                                                                          | Chinese                 |                                                |      |
| 6. Work Experience                                            | Full Name:              |                                                                          | Mr. Li Wing Yan         |                                                |      |
| 5. Awards/Exchange Studies                                    | University N            | 0.:                                                                      | 3035207592              |                                                |      |
| 4. Personal Skills                                            | Application             | No :                                                                     | 201510085               |                                                |      |
| 3. Personal Statement                                         | Personal Pa             | articulars                                                               |                         |                                                |      |
| 2. Internship Selection                                       |                         |                                                                          |                         |                                                |      |
| SIGC Internship Application<br><u>1. Personal Particulars</u> | Note! You<br>the bottor | r application is not yet (<br>m of the page.                             | completed. Please revie | w your information and press the Submit button | at ^ |
|                                                               |                         |                                                                          |                         |                                                |      |
| Dashbaard                                                     |                         |                                                                          |                         |                                                |      |

Truly believe that education is not contined in a lecture hall or a textbook, I always want to explore more learning opportunities outside classroom. Participating in an internship programme can be one of the conventional options for extra-curricular learning. Through the internship programme, I expect to learn practical skills including workplace communication skill, independent research skill, organizational skill and leadership skill. These skills can be best learnt and practised in an actual working context that many of the college students may not have the chance to get involved. Therefore, joining the internship programme can first expose me to a real social setting and then able me to learn the skills and equip with other essential skills as well. Other than that, meeting like-minded people and building social network is another focus which I expect to gain from the internship programme.

#### User Manual of Faculty Experiential Learning Application System

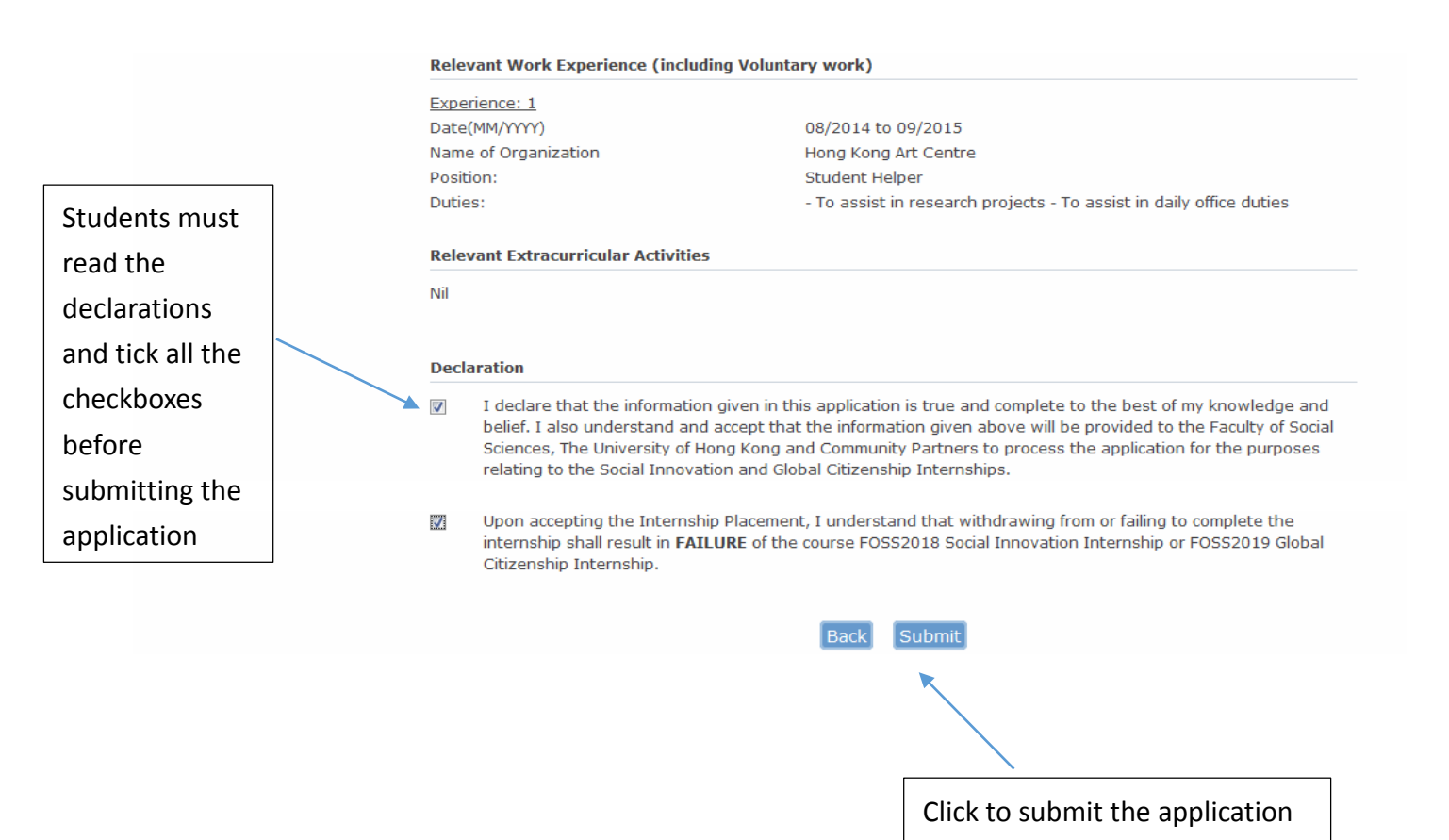

- An acknowledgement email will be sent to the student's <u>HKU email account</u>. If you cannot find the acknowledgement email in your HKU email, please contact the Faculty immediately.
- Once you have submitted the application, you are **NOT** allowed to make any changes on the application details until all placement choices are processed.

### **Result Announcement**

Students will receive the application result in each round:

| Result                    | Description                               | Action to be taken by the student    |
|---------------------------|-------------------------------------------|--------------------------------------|
| Application is not        | The system will continue to process       | No action is required                |
| successful                | your other choice(s) of placements. You   |                                      |
|                           | are NOT allowed to make any changes       |                                      |
|                           | on the application details at this stage. |                                      |
| Application is not        | All choice(s) of placements are           | 1. Select another 3 new              |
| successful                | exhausted due to not being selected by    | placements on the system and         |
| (and all choices of       | Community Partner(s) and/or there is      | continue to the next round;          |
| placements are            | no more quota for the placement.          | OR                                   |
| exhausted)                |                                           | 2. Withdraw from the entire          |
|                           |                                           | internship application process       |
|                           |                                           |                                      |
| Application is successful | An internship placement is offered to     | 1. Accept the internship offer on    |
|                           | you. You have to take an appropriate      | the system and proceed to next       |
|                           | action by the deadline.                   | section – Offer Acceptance;          |
|                           |                                           | OR                                   |
|                           |                                           | 2. Decline the internship offer      |
|                           |                                           | with justifications (at least 250    |
|                           |                                           | words)                               |
|                           |                                           | <u>NOTE</u> :                        |
|                           |                                           | If you do not take any action by the |
|                           |                                           | deadline, the system will            |
|                           |                                           | automatically take that you          |
|                           |                                           | declined the internship offer.       |
|                           |                                           |                                      |

The following pages show screen captures of the result announcement:

# Result: Application is not successful (and all choices of placements are exhausted)

|                                                                                                    | Result Announceme                                 | nt                                                                                                    | _                  |      |
|----------------------------------------------------------------------------------------------------|---------------------------------------------------|----------------------------------------------------------------------------------------------------|--------------------|------|
| Dashboard<br>SIGC Internship Application<br>1. Personal Particulars<br>2. Internship Selection<br>3. Personal Statement<br>4. Personal Skills<br>5. Awards/Exchange Studies | Round 1                                           |                                                                                                    |                    |      |
|                                                                                                    | Community Partner<br>Internship Topic             | World Green Organisation (Summer Internship)<br>SLI Placement 1<br>This internship application is not successful                         |                    |      |
| 6. Work Experience<br>7. Extracurricular Activity<br>8. Preview and Submit                                                                                                  | Round 2                                           |                                                                                                    |                    |      |
| Result Announcement<br>Offer Acceptance                                                                                                    | Community Partne <del>r</del><br>Internship Topic | University of Auckland (Mental Health Promotion in Asian Communities)<br>GC Placement 2<br>This internship application is not successful |                    |      |
| DEV                                                                                                    | Decision                                          |                                                                                                    | Action to be taker | ı by |
| Continue to the next Round (will start on <u>February 25, 2015)</u> Withdraw from the optics SIGC interaction application                                                   |                                                   |                                                                                                    | the student        |      |
|                                                                                                    |                                                   | Save and Next Step                                                                                                    |                    |      |

## **Result: Application is successful (accepting an internship offer)**

|                                                                                                    | Result Announceme                                                                                               | ent                                                                                                    |
|----------------------------------------------------------------------------------------------------|----------------------------------------------------------------------------------------------------|----------------------------------------------------------------------------------------------------|
| Dashboard<br>SIGC Internship Application<br>1. Personal Particulars<br>2. Internship Selection<br>3. Personal Statement<br>4. Personal Skills<br>5. Awards/Exchange Studies | Round 1                                                                                                    |                                                                                                    |
|                                                                                                    | Community Partner<br>Internship Topic                                                                           | World Green Organisation (Summer Internship)<br>SLI Placement 1<br>This internship application is not successful                                |
| 5. Work Experience<br>7. Extracurricular Activity<br>8. Preview and Submit                                                                                                  | Round 2                                                                                                    |                                                                                                    |
| Result Announcement<br>Offer Acceptance                                                                                                    | Community Partner<br>Internship Topic                                                                           | University of Auckland (Mental Health Promotion in Asian Communities)<br>GC Placement 2<br>This internship application is successful            |
| DEV                                                                                                    | Decision                                                                                                    |                                                                                                    |
|                                                                                                    | <ul> <li>Accept the internship of</li> <li>Decline the internship of<br/>(Important note: By choose)</li> </ul> | ffer<br>offer and withdraw from the entire SIGC internship application<br>bosing this options your application <u>will not proceed</u> further) |
|                                                                                                    |                                                                                                    | Save and Next Step                                                                                                    |

### Result: Application is successful (declining an internship offer)

|                                                                                                    | Result Announceme                                                                                                    | ent                                                                                                    |  |
|----------------------------------------------------------------------------------------------------|----------------------------------------------------------------------------------------------------|----------------------------------------------------------------------------------------------------|--|
| Dashboard SIGC Internship Application                                                                                                    | Round 1                                                                                                    |                                                                                                    |  |
| <u> 1. Personal Particulars</u> <u> 2. Internship Selection</u> <u> 3. Personal Statement</u> <u> 4. Personal Statement</u> <u> 5. Awards/Exchange Studies</u> | Community Partner<br>Internship Topic                                                                                                    | World Green Organisation (Summer Internship)<br>SLI Placement 1<br>This internship application is not successful                     |  |
| 7. Extracurricular Activity<br>8. Preview and Submit                                                                                                    | Round 2                                                                                                    |                                                                                                    |  |
| Result Announcement<br>Offer Acceptance                                                                                                    | Community Partner<br>Internship Topic                                                                                                    | University of Auckland (Mental Health Promotion in Asian Communities)<br>GC Placement 2<br>This internship application is successful |  |
| DEV                                                                                                    | Decision                                                                                                    |                                                                                                    |  |
|                                                                                                    | © Accept the internship of                                                                                                    | ffer                                                                                                    |  |
|                                                                                                    | <ul> <li>Decline the internship offer and withdraw from the entire SIGC internship application<br/>(Important note: By choosing this options your application <u>will not proceed</u> further)</li> <li>Please provide the reason for declining this internship offer:</li> </ul> |                                                                                                    |  |
|                                                                                                    |                                                                                                    |                                                                                                    |  |
|                                                                                                    | I decline this internship of                                                                                                    | ffer because                                                                                                    |  |
|                                                                                                    | At least 250 words                                                                                                    |                                                                                                    |  |
|                                                                                                    |                                                                                                    | Save and Next Step                                                                                                    |  |

### Acceptance of Internship Offer

To accpet the internship offer, students should

- read through the Terms and Conditions
- agree the Declarations by clicking the checkboxes
- select an internship course for enrollment
   For students doing local or Service Leadership Internship, please select FOSS2018
   For students doing non-local internship, please select <u>either</u> FOSS2018 or FOSS2019
- provide the information of a contact person in case of emergency

By clicking the "Save and Confirm" button, you have formally accepted the internship offer. An acknowledgement email will be sent to your HKU email account. If you cannot find the acknowledgement email, please contact the Faculty immediately.

The following pages show screen captures of the Acceptance of Internship Offer:

|                                                                                                    | Acceptance of Internship C                                                                                                    | Offer                                                                                                    |
|----------------------------------------------------------------------------------------------------|----------------------------------------------------------------------------------------------------|----------------------------------------------------------------------------------------------------|
| I <u>Dashboard</u>                                                                                                    | Personal Particulars                                                                                                    |                                                                                                    |
| SIGC Internship Application<br>1. Personal Particulars<br>2. Internship Selection<br>3. Personal Statement<br>4. Personal Skills<br>5. Awards/Exchange Studies<br>6. Work Experience<br>7. Extracurricular Activity<br>8. Preview and Submit<br>Result Announcement<br>Offer Acceptance | Full Name<br>University No.<br>HKID No. (if applicable)<br>Email<br>Name of Community Partner<br>Internship Topic                                                                                                    | Chan Tai Man N<br>30306666A<br>student1@hku.hk<br>World Green Organisation (Summer Internship)<br>SLI Placement 1                                                                                  |
|                                                                                                    | Terms and Conditions                                                                                                    |                                                                                                    |
| DEV                                                                                                    | Please read through the following Terms and Conditions:<br>Social Innovation Internship and Global Citizenship Internship (SIGC) is a credit-bearing course offered by the<br>Faculty of Social Sciences. It provides learning opportunities for students in different local or overseas<br>organizations. At the same time, however, the Faculty needs to limit its liability in opening up these<br>opportunities for the SIGC participants. This document therefore sets out the duties of SIGC participants, and<br>identifies the responsibilities the students need to bear during the programme. |                                                                                                    |
|                                                                                                    | RISKS<br>The risks of participating in SIGC may include, but are not limited to, incidents or accidents arising from:<br>- personal choices, actions or activities travelling<br>- overseas foreign political, legal, social, economic conditions<br>- different standards of design, safety and maintenance of buildings, places and conveyances<br>- medical and weather conditions any form of crime                                                                                                    |                                                                                                    |
|                                                                                                    | Health or safety concerns, medical<br>should note that the rules, proced<br>different from those with which the                                                                                                    | needs, treatments or hospital care may consequently arise. Participants<br>lures, laws and regulations of the place in which SIGC is conducted could be<br>ev are familiar in their home countries |

#### User Manual of Faculty Experiential Learning Application System

| Production -                                                                                                    |                                                                                                    |  |
|----------------------------------------------------------------------------------------------------|----------------------------------------------------------------------------------------------------|--|
| <ul> <li>I have carefully read and understood the terms and conditions conditions set out above. I further agree to release, hold harm employees, and appointed agents, including those from its part or damage I may cause as a result of or incidental to my partic from the Faculty or its partner organizations, or any of their st unless the event is proved to be caused by the willful miscond organizations or one of their staff members.</li> <li>I have consulted a medical doctor with regard to my personal responsible for all risks and any possible loss or damage I may</li> <li>No representations, statements, or inducements, oral or writted have been made. This agreement shall define my responsibilities the organization. These relationships mean close friends and '(b) brothers/sisters and brothers-/sisters-in-law; (c) cousins; and the organization or the set of the set of</li></ul> | s. I agree to and shall abide by all the terms and<br>nless and indemnify the Faculty, its officers,<br>rtner organizations, from and against any loss<br>cipation in SIGC. I will not seek any contribution<br>raff, for loss or damage under any circumstances,<br>luct or negligence of the Faculty or its partner<br>medical needs. I understand that I will be<br>y incur if I take part in SIGC.<br>en, apart from the foregoing written statement,<br>ies relating to SIGC.<br>m that I have NO personal relationship(s) within<br>"close relatives", e.g. (a) parents/grandparents;<br>and (d) other extended family. |  |
| Internship Course Enrollment                                                                                                    |                                                                                                    |  |
| <ul> <li>I undertake to complete the following internship placement by agreed by the Faculty of Social Sciences and the Community P World Green Organisation (Summer Internship)</li> <li>By accepting this internship offer, I shall be deemed to have for course. I understand that withdrawal or incompletion of this in course:</li> </ul>                                                                                                    | y adhering strictly to the work programme<br>Partner:<br>ormally registered in the following internship<br>nternship placement shall result in <u>failure of the</u>                                                                                                    |  |
| <br>Internship course:                                                                                                    |                                                                                                    |  |
|                                                                                                    |                                                                                                    |  |
|                                                                                                    | Pay attention to the details of the Internship                                                                                                    |  |
| Internship Orientation                                                                                                    | Orientation. Attendance is <u>COMPULSORY</u> .                                                                                                    |  |
| Date: TBC<br>Time: TBC<br>Venue: Social Sciences Chamber, 11/F, The Jockey Club Tower, Ce<br>Dress Code: Formal Dress<br>Note: Attendance is <u>COMPULSORY</u>                                                                                                    | entennial Campus, HKU                                                                                                    |  |
| Emergency Contact Information                                                                                                    |                                                                                                    |  |
| Energency contact mormation                                                                                                    |                                                                                                    |  |
| Full Name Relationship with the student Contact Phone Number(s)                                                                                                    |                                                                                                    |  |
| Save and Confirm                                                                                                    |                                                                                                    |  |

-- END --